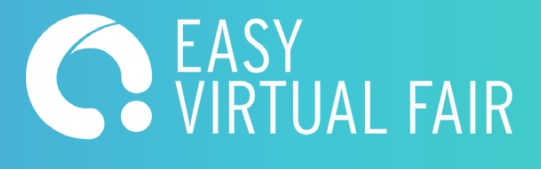

# Guía del visitante

Cómo sacarle partido al evento virtual

Regístrate en la feria a través de la página de pre-registro.

### Home AIR Chats () DESCONECTADO Stand de Información 0 Pabellones Mis chats públicos மீ Ofertas Mis chats privados < Networking Expositores Auditorio Agenda de expositores Visitantes Agenda de Conferencias Bienvenido a

Entrar

 $\triangle$ 

æ

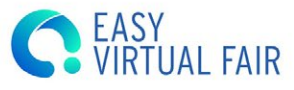

Easy Virtual Fair L2

Del 5 diciembre al 19 enero

C EASY VIRTUAL FAIR

**Easy Virtual Fair L2** 

Pabellones > Auditorio 🗦 Agenda de Conferencias →

Completa el formulario de registro, añade tu CV y foto de perfil.

| EASY<br>VIRTUAL FAIR                                   | EASY VIITUALFA<br>Del 5 diciembre al 19 enero | IT LZ                 | Entrar |
|--------------------------------------------------------|-----------------------------------------------|-----------------------|--------|
| iome<br>Iome<br>and de<br>mración<br>Solones<br>Iotras |                                               |                       |        |
| ditorio<br>ditorio<br>inda de<br>ositores              | Registro                                      |                       |        |
| enda de<br>ferencias                                   | Nombre*                                       | (Máx. 100 caracteres) |        |
|                                                        | Apellidos*                                    | (Máx. 100 caracteres) |        |
|                                                        | Email*                                        | (Máx. 100 caracteres) |        |
|                                                        | Contraseña*                                   | (Máx. 40 caracteres)  |        |
|                                                        | Confirmar Contraseña*                         | (Máx. 40 caracteres)  |        |
|                                                        |                                               | ۵                     |        |

Una vez hayas completado el registro, recibirás un correo de confirmación.

### Bienvenido a Easy Virtual Fair L2 Recibidos ×

Easy Virtual Fair para mcrespo+10 -

2

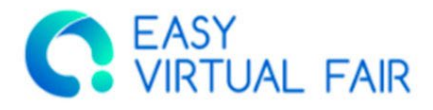

https://demo.easyvirtualfair.com

GRACIAS POR REGISTRARTE Easy Virtual Fair L2

Ahora puedes iniciar sesión usando el siguiente usuario y contraseña:

Usuario: mcrespo+10@easyvirtualfair.com https://demo.easyvirtualfair.com

Esta feria virtual ha sido creada con EasyVirtualFair .

Si estás planificando un evento online en tu empresa, universidad, asociación, o si quieres crear una nueva linea de negocio en torno a la organización de eventos virtuales, visitamos en <u>www.easyvirtualfair.com</u>

Quiero darme de baja. Si quieres darte de baja de nuestra base de datos, entra en el perfil de tu cuenta en la feria, haz click en el botón de "Editar perfil" y podrás borrar la cuenta en el menú de la izquierda haciendo click en "Eliminar cuenta". Para más información puedes enviar un email a

Cuando comience la feria, podrás acceder con tu correo electrónico y contraseña

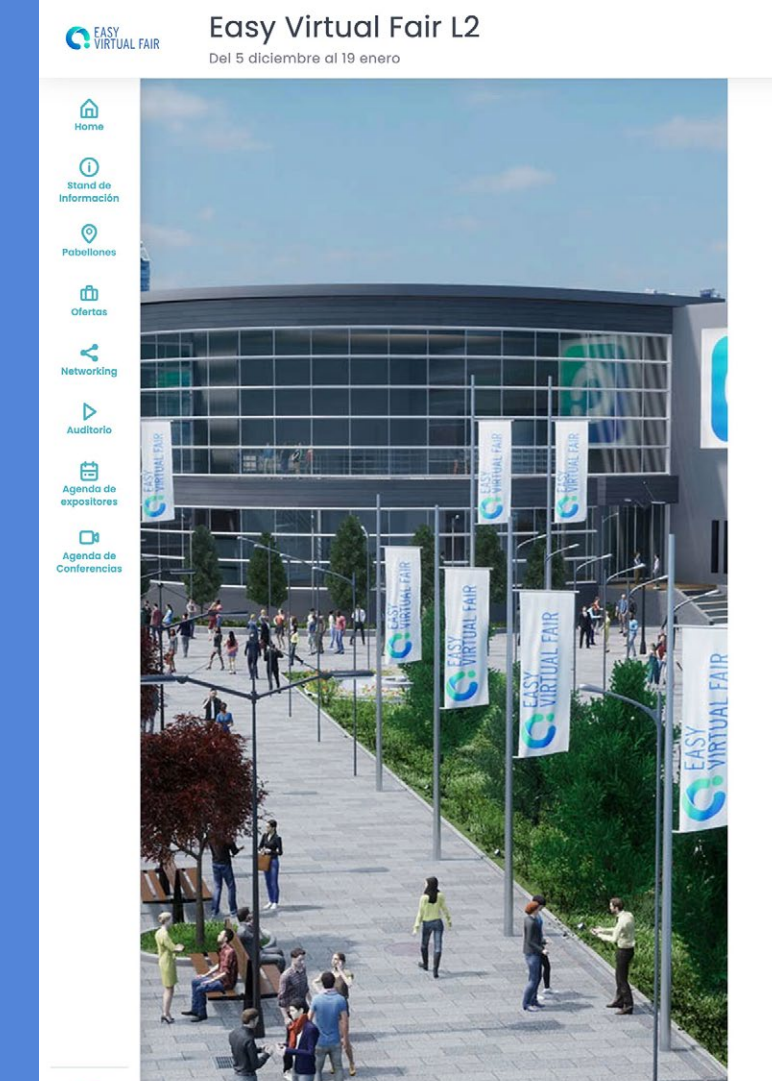

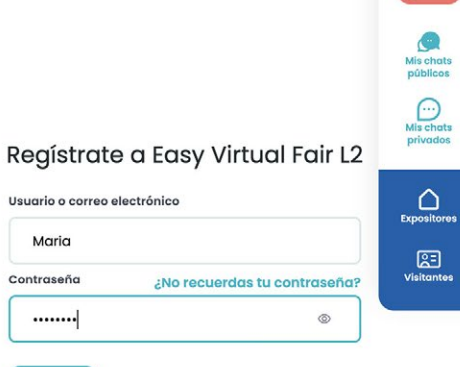

Entrar

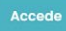

Maria

Contraseña

.....

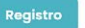

Chats

DESCONECTADO

#### ¿No eres un miembro? Registrate ahora

Cuando estés dentro, podrás ver nuestro chat integrado. Encontrarás tu nombre dentro de la pestaña de "Visitantes". Haz clic en la pestaña de "Expositores" para empezar una conversación con ellos. Solo aparecerán los expositores que estén conectados en ese momento.

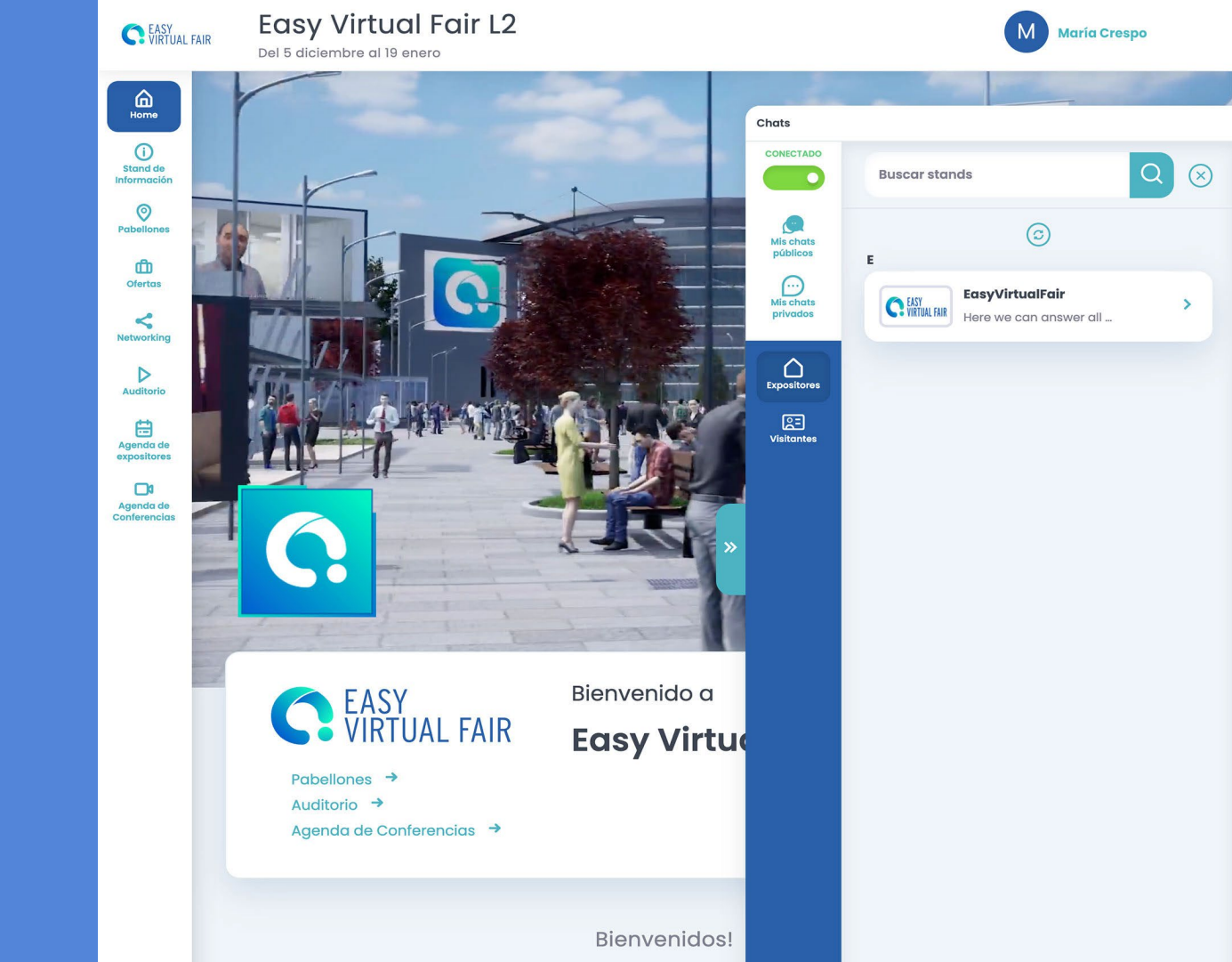

En la pestaña de expositores, verás un listado de los que están conectados y haciendo clic en cualquiera de ellos, encontrarás los representantes de esa entidad que están conectados y listos para chatear tanto por el chat público como por el privado. Puedes tener varias conversaciones al mismo tiempo, compartir documentos e incluso solicitarles una videollamada. Esta videollamada se puede realizar a través del videochat integrado de la plataforma.

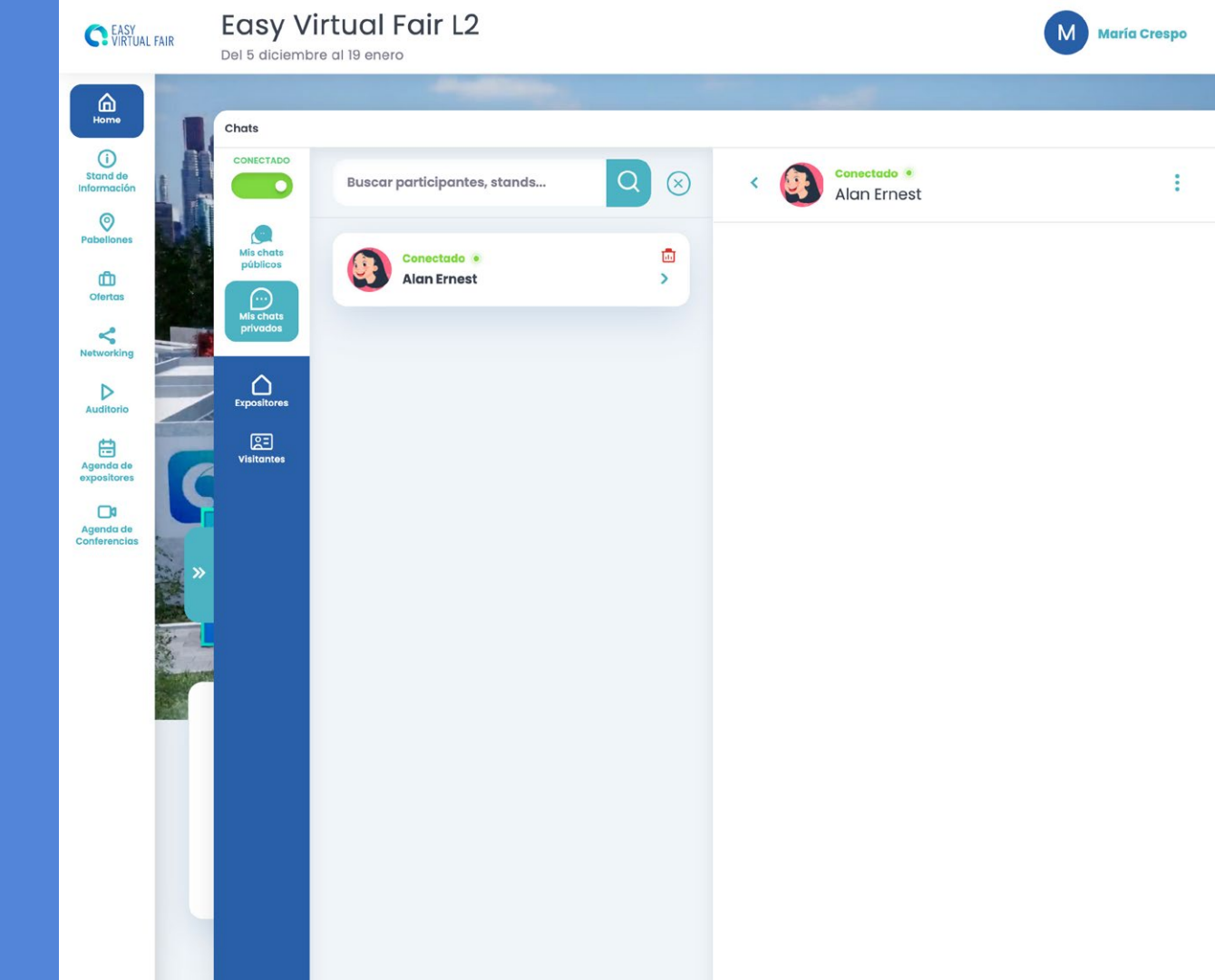

También puedes navegar por la feria y ver los diferentes stands, y toda la información que tienen expuesta. Simplemente haciendo clic en el logo, podrás ver el contenido de ese stand.

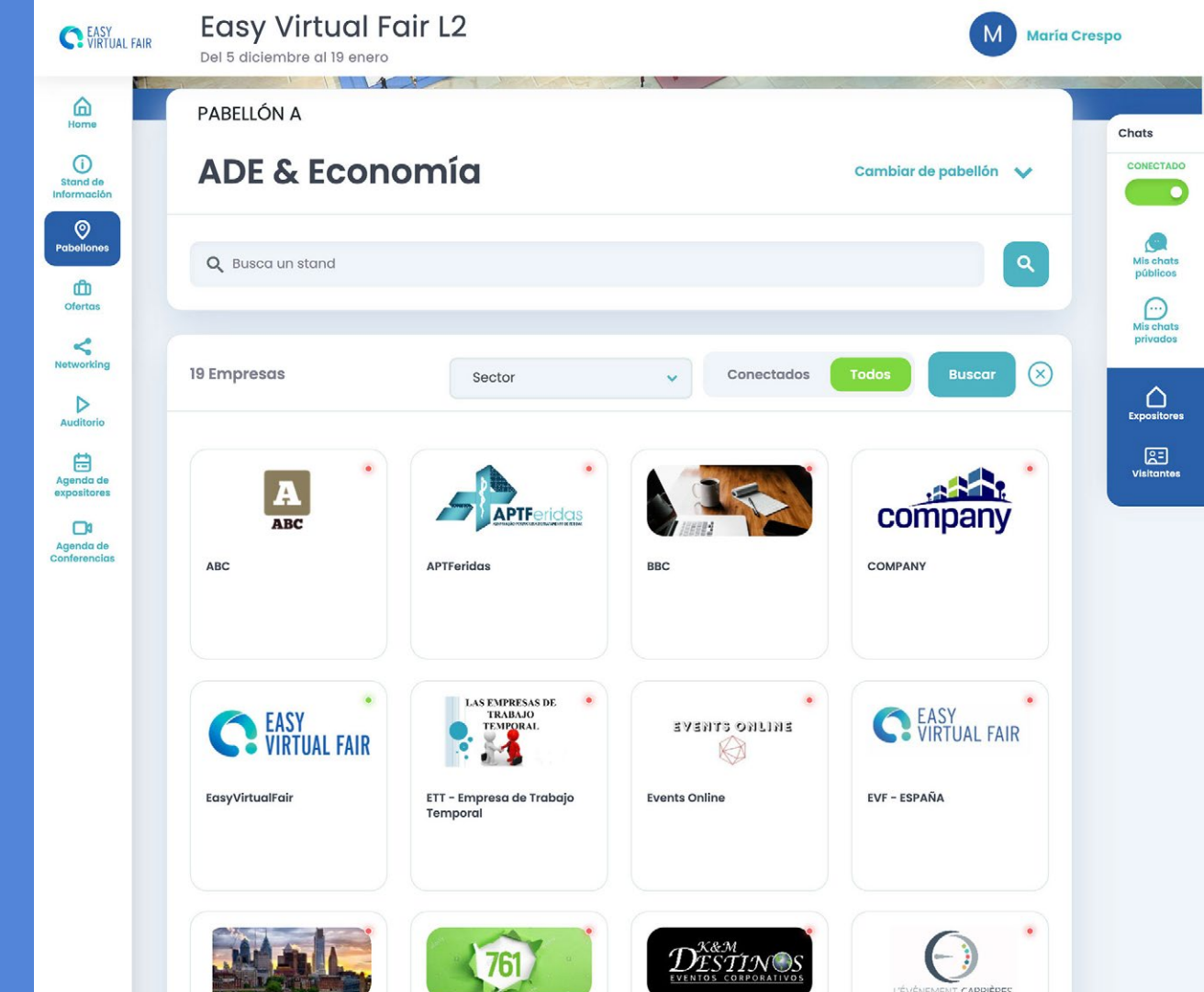

Aquí puedes:

- Ver el perfil de la entidad
- > Descubrir oportunidades de trabajo
- Conectar con la entidad a través de redes sociales
- Descargar documentos
- Contactar con los representantes de la empresa
- > Ver sus vídeos

| C EASY<br>VIRTUAL FAIR                                             | Easy Virtual Fair L2<br>Del 5 diciembre al 19 enero | 2                                        | María Crespo |                                 |
|--------------------------------------------------------------------|-----------------------------------------------------|------------------------------------------|--------------|---------------------------------|
| Home<br>Stand de<br>Información                                    | <b>EVF - ESPAÑA</b><br>TRABAJA CON NOSOTROS         |                                          | Ct           | hats<br>CONECTADO               |
| Pabellones                                                         | Inicio Perfil de empresa Ofertas                    | Material Corporativo Conferencias 🔗 Blog |              | Mis chats<br>públicos           |
| Ofertas                                                            | Perfil de empresa                                   |                                          | i            | Mis chats<br>privados           |
| Auditorio<br>Agenda de<br>expositores<br>Agenda de<br>Conferencias | Redes Sociales<br>in 😨 🖸                            |                                          |              | Expositores<br>Q=<br>Visitantes |
|                                                                    | Fecha de creación 02                                | 2/1984                                   |              |                                 |
|                                                                    | Localización Ma                                     | adrid                                    |              |                                 |
|                                                                    | Número de trabajadores 10                           | 0                                        |              |                                 |
|                                                                    | Nombre de contacto Ma                               | ónica Blánquez                           |              |                                 |
|                                                                    | Email de contacto mi                                | blanquez@easyvirtualfair.com             |              |                                 |

https://easyvirtualfair.com/

https://easyvirtualfair.com/companies/ https://easyvirtualfair.com/es/university/

Perfil

Sitio Web Empresas

Universidades

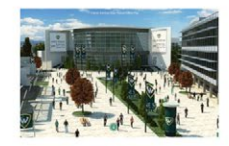

Muestra interés en una oferta clicando en ella y a continuación en botón 'Estoy interesado'. Se le notificará a la entidad correspondiente que tienes interés en esa oferta. Además, recibirás un correo indicando que has mostrado interés en una oferta. Si no lo tienes claro, puedes guardar la oferta como favorita y buscarla más adelante en el apartado 'Mi perfil'

| ASY<br>IRTUAL FAIR | Del 5 diciembre al 19 enero                                               | ía Crespo |  |  |
|--------------------|---------------------------------------------------------------------------|-----------|--|--|
|                    | EVF - ESPAÑA<br>Trabaja con nosotros                                      | c         |  |  |
| nes                | Inicio Perfil de empresa Ofertas Material Corporativo Conferencias 🔗 Blog |           |  |  |
| s ing              | Ofertas de trabajo                                                        |           |  |  |
| rio                | Q Búsqueda de ofertas                                                     |           |  |  |
| nda de<br>sistores | Buscar por: Provincia 🗸 Sector 🗸 Buscar 🔇                                 |           |  |  |
|                    | C EASY<br>VIRTUAL FAIR JEFE DE VENTAS<br>EVF - ESPAÑA                     |           |  |  |
|                    | <b>BACKEND DEVELOPER</b><br>EVF - ESPAÑA                                  |           |  |  |
|                    | C EASY<br>VIRTUAL FAIR DISEÑO GRÁFICO<br>EVF - ESPAÑA                     |           |  |  |
|                    |                                                                           |           |  |  |

Eggy Virtual Egir 10

Utiliza el menú de la derecha para navegar por la plataforma. Podrás visitar los diferentes pabellones, explorar los diferentes webinars a los que puedes asistir durante el evento iy mucha más información!

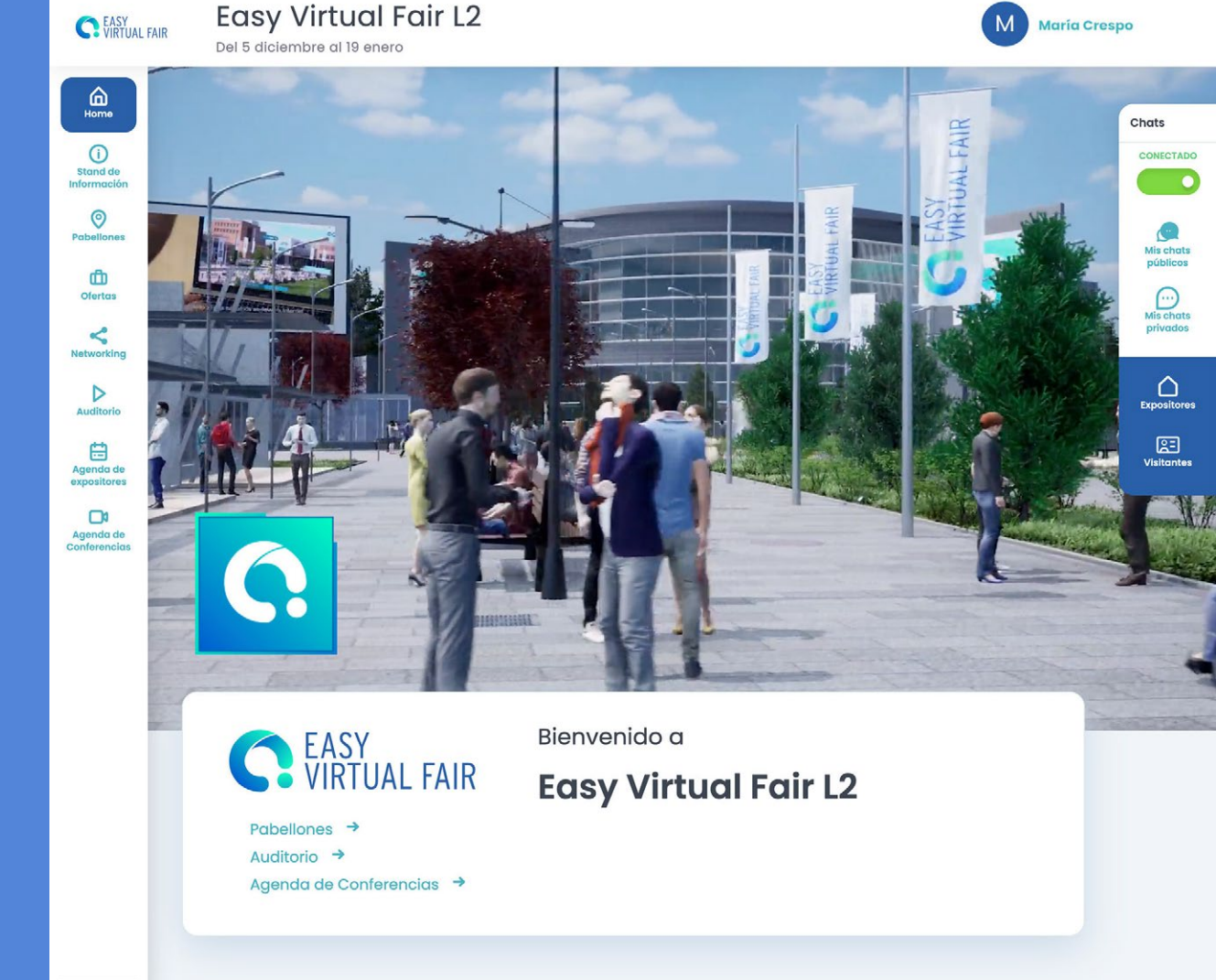